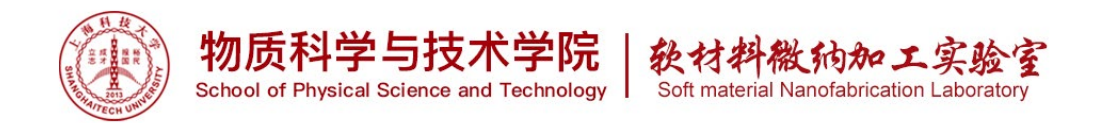

# Axio Lab. A1 正置材料显微镜

1. 仪器功能:

Axio Lab. A1 正置材料显微镜可用于反映和表征构成材料的相和组织组成物、 晶粒、非金属夹杂物乃至某些晶体缺陷的数量、形貌、大小、分布、取向、空间排 布状态等。Axio Lab. A1 正置材料显微镜的外观如下图所示。

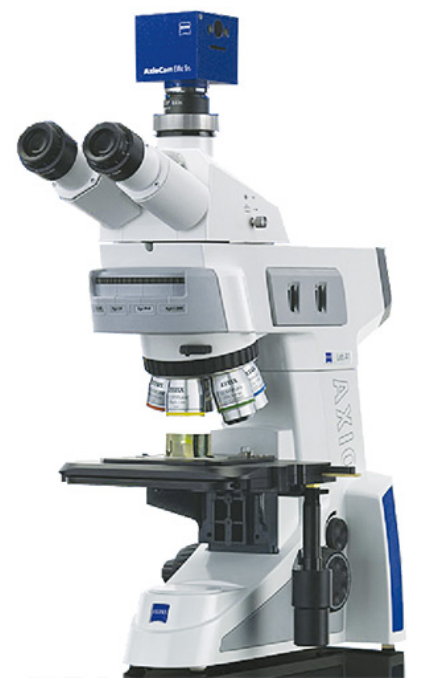

2. 样品材料要求

样品载物台最大可放置6寸硅片;小样品只要可放在载物台亦可。

3. 设备培训和参考资料

3.1 本设备需经过使用资格考核。

- 3.2 考核方法
  - 3.2.1 向平台工程师领取考核表,观摩一般用户或超级用户使用3次, 请一般用户签名,收集3个签名后,即可申请上机考核。
  - 3.2.2 联系超级用户预约上机考核时间。(注明:本设备为平台<u>初级设备</u>, 所有已考核通过用户,都是超级用户。)
  - 3.2.3 通过上机考核后,请超级用户在考核表上签名。
  - 3.2.4 递回考核表,待使用权限开通。

3.3 培训考核周期:一天。

4. 常用术语

Edited on 2021-09-15

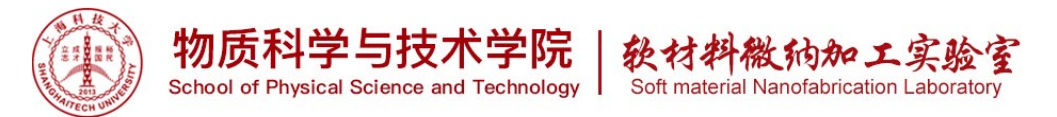

- 4.1 LIMS: laboratory information management system.
- 4.2 EC: 反差增强。
- 4.3 EPI: 反射。
- 4.4 PLAN:平场。
- 4.5 LD: 长工作距离。
- 4.6 NEOFLUAR: 萤石。
- 4.7 BF: 明场, 光垂直入射垂直出射。
- 4.8 DF: 暗场,光通过光圈斜入射垂直出射,分辨率较高,可观察样品表面凹凸颗 粒。
- 4.9曝光时间:调节照片亮度。
- 4.10 白平衡: 修正颜色。

## 5. 安全事项

5.1 请勿随意移动设备,如需自行移动设备,必须采用<u>插腰托底</u>方式,设备为精密 仪器,其他地方不可受力。

### 6. 操作步骤

6.1 LIMS 登入设备,起算机时。

6.2 显微镜光学系统部分

6.2.1 打开显微镜开关,开关位置如下图所示。

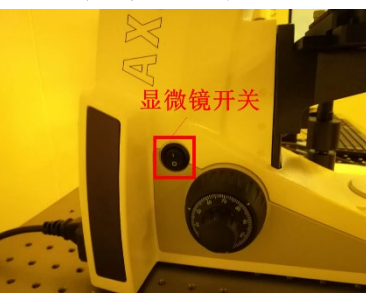

6.2.2 调节显微镜的光强,旋钮位置如下图所示。

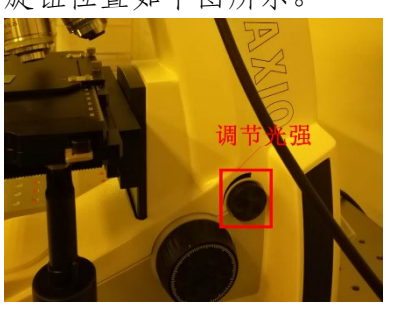

6.2.3 放置样品,显微镜光学对焦

- Tips: (1)观察样品时,要从低倍数开始观察。
  - (2)聚焦清楚之后,再换高倍物镜。
  - (3)转换物镜时,手只能转换物镜转盘。

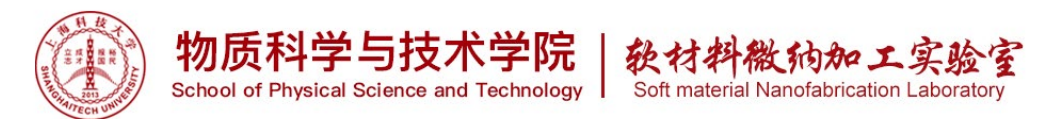

6.2.4 当显微镜光学对焦后,进入图像采集及分析部分6.3 图像采集及分析部分

6.3.1 打开 AxioVision 软件,软件图标及开始界面如下图所示。

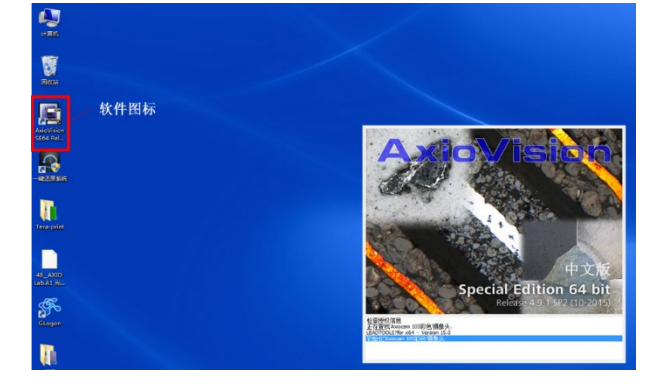

6.3.2 确认软件界面是否与下图一致,如果与下图不一致,请在菜单栏鼠标右键, 选中【菜单】、【标准】、【控制区域】。

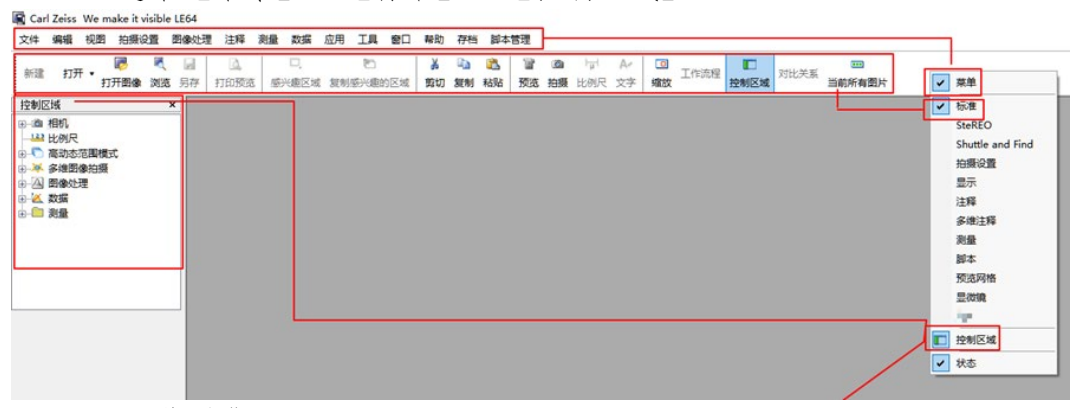

6.3.3 图像采集:

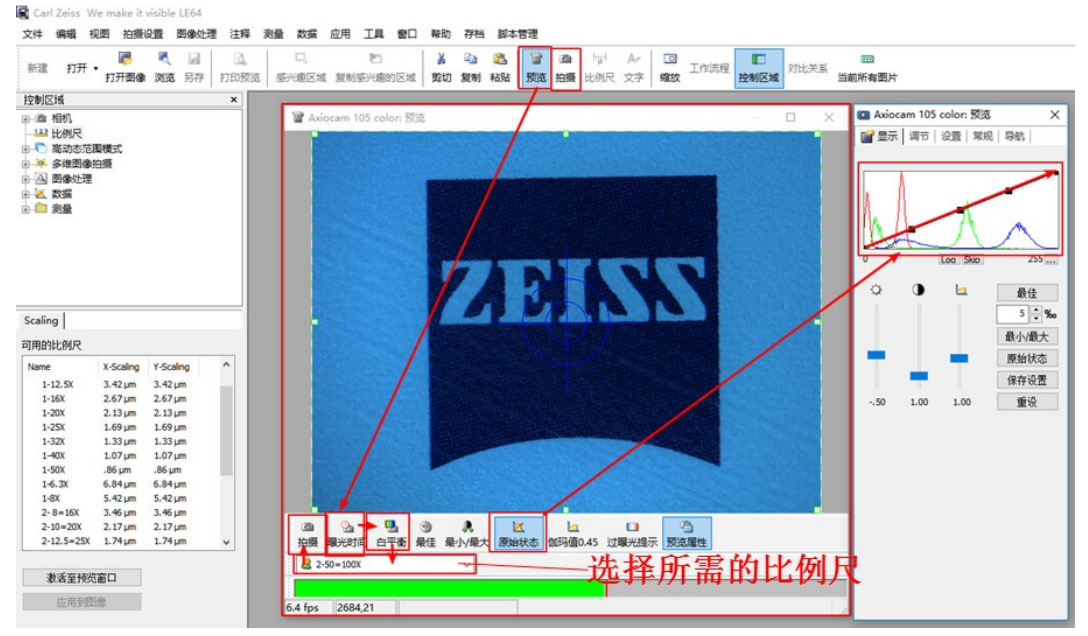

【预览】-{选择所需的比例尺}-【拍摄】,如下图所示。

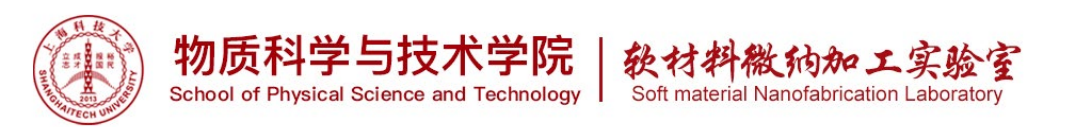

Tips: (1) 图片效果可通过【曝光时间】和【白平衡】来进行调节,视效果 而定。

(2) 若自动曝光后,亮度仍不合适,则可【预览属性】-【调节】-{曝 光时间},往左亮度降低,往右亮度升高,如下图所示。

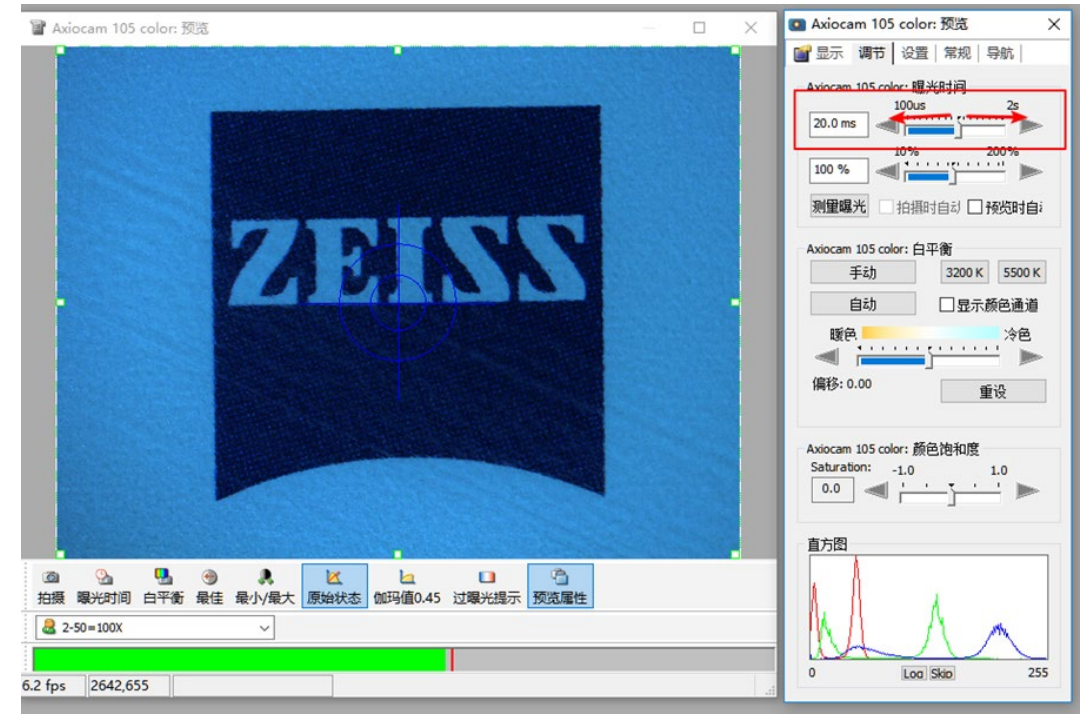

(3) 如需测量分析图片,必须选择相应的比例尺。

(4) 需在原始状态下拍摄图片。

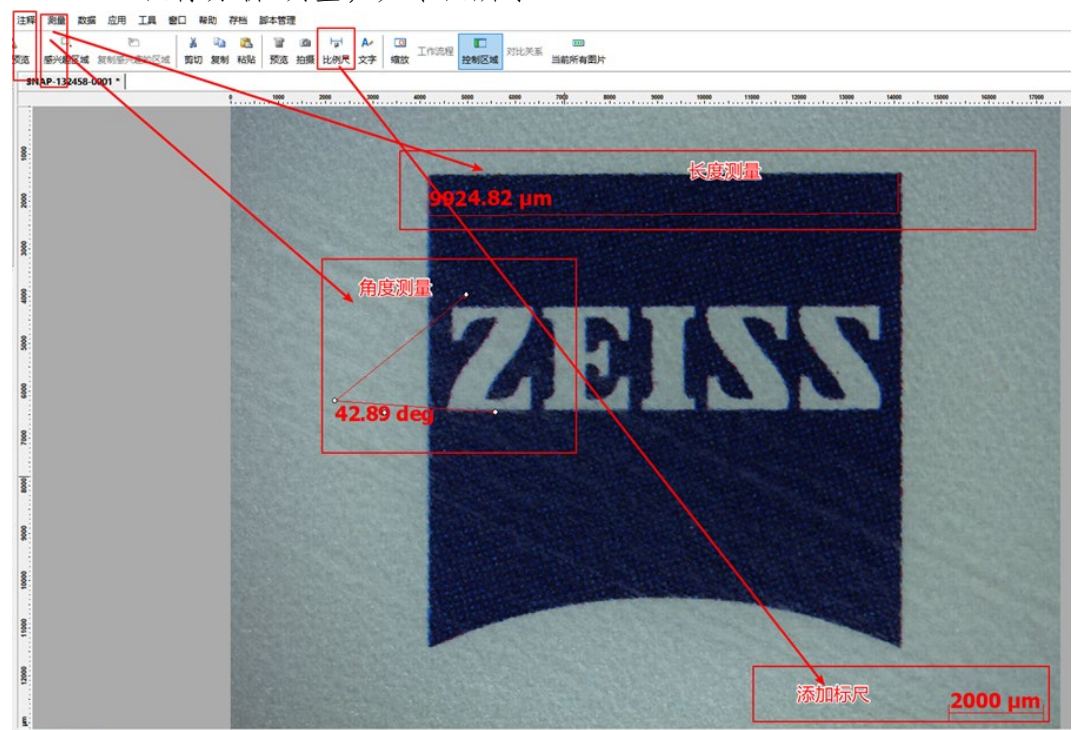

6.3.4 图像分析-测量,如下图所示。

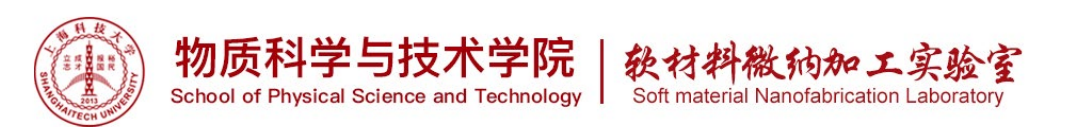

Tips: (1)比例标尺必须对应,否则测量结果不准确。
(2)若在图像采集时,拍摄时未选择比例尺,可通过在在左侧 控制区域选择对应的比例尺,应用到图像。如下图所示。

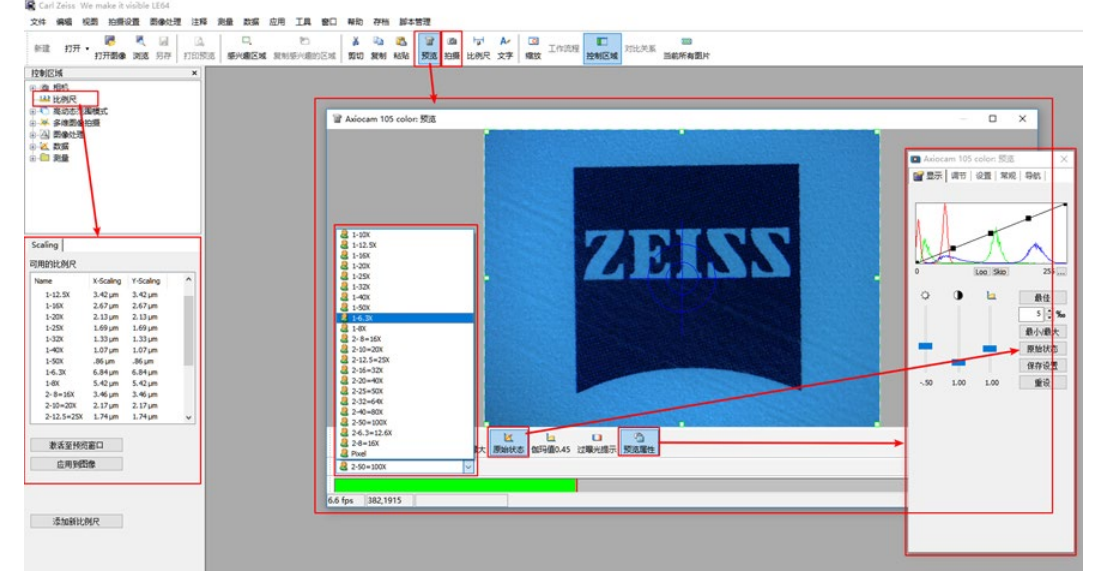

6.4 图像处理:

{鼠标右击图片}-【属性】,如下图所示。

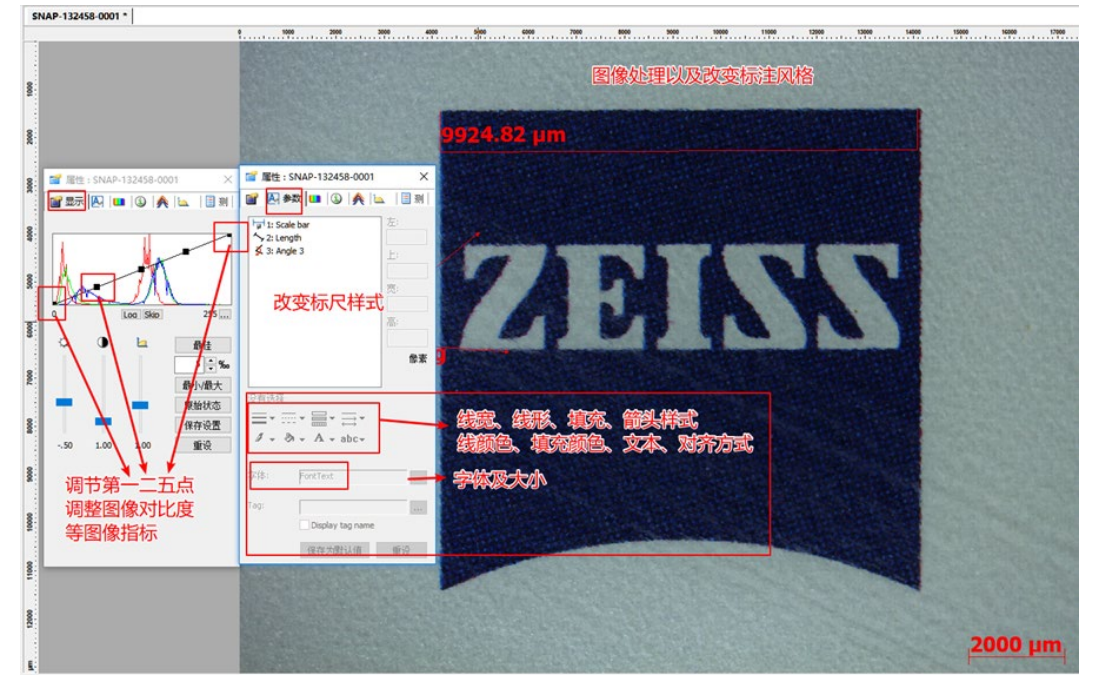

6.5图片保存,如下图所示。

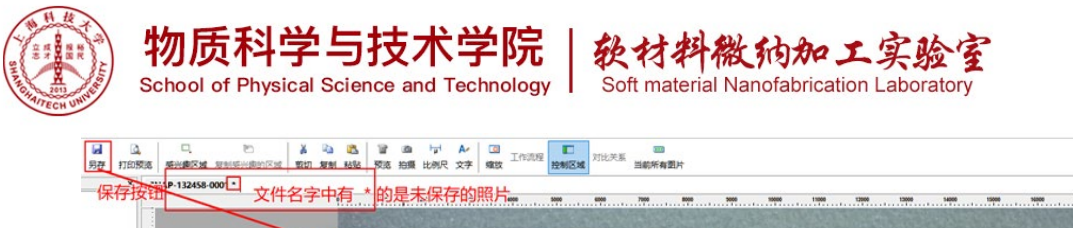

|                | gata D The                    |                                                                                                    |                                                     |  |   |
|----------------|-------------------------------|----------------------------------------------------------------------------------------------------|-----------------------------------------------------|--|---|
| 88             |                               | 本市<br>快速30月<br>単一章<br>東西<br>第1日<br>東市<br>東市<br>東市<br>東市<br>東市<br>東市<br>東市<br>東市<br>東市<br>東市                                                                                                 |                                                     |  |   |
| <b>100 100</b> | 席<br>2016日<br>岡府              |                                                                                                    |                                                     |  | 3 |
| 00 000 100     | <<br>文件名(0)                   | 选择格式<br>常用 jpg                                                                                                    | →<br>【#存(5)                                         |  |   |
| a              | (中央型(17):<br>図整合注释<br>図使用型示设置 | JFEG compressed (*, jpg)<br>Anivition Lange *(* vi)<br>Tagged Lange 714 (* tif)<br>Tagged Lange 714 (* tif)<br>Tagged Lange 714 (* tif)<br>TEG compressed (* jpg)<br>TEG compressed (* jpg) | ·<br>-<br>-<br>-<br>-<br>-<br>-<br>-<br>-<br>-<br>- |  |   |
| 0000           |                               |                                                                                                    | No. Contraction                                     |  |   |

6.6显微镜光强调至最低。

6.7显微镜物镜转至最低倍数。

6.8关闭显微镜电源。

6.9 LIMS 登出设备,结束收费。

- 7 问题排除
  - 7.1 问题:软件点击预览之后未出现图像。

可能原因:摄像头未连接。

- 解决办法:查看摄像头的指示灯是否为绿色,若为红色,则未连接成功,检查 接口处;若为绿色,则连接成功。
- 7.2 问题:光学系统观察到的图像亮度较合适,但是点击软件中的预览后显示出来的 图像较亮

可能原因:软件中的曝光时间需调试

解决办法:调试软件中的曝光时间

7.3 问题:图像出现有像素格子(如下图所示)

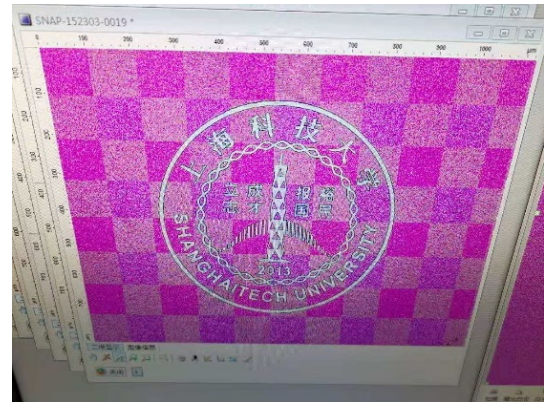

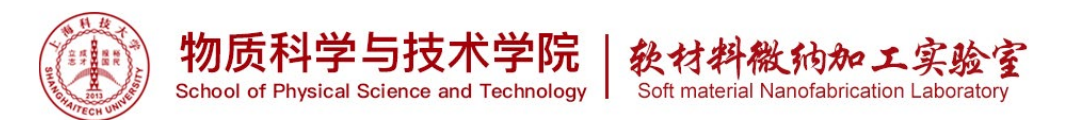

可能原因:显微镜的光源强度调节太小,曝光时间太短,导致照相机感光不均 匀。

解决方法:调大光源强度旋钮,调整合适的曝光时间。

Tips: 一般高倍率物镜,需要将显微镜光强旋钮调到 2/3 处最佳。 7.4 图像色差较大(如下图所示)

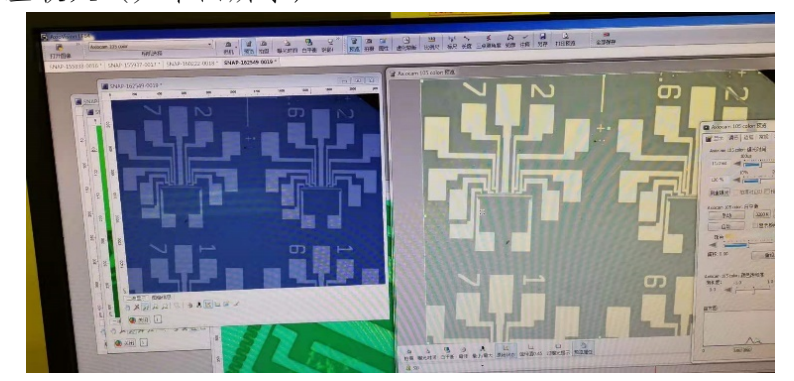

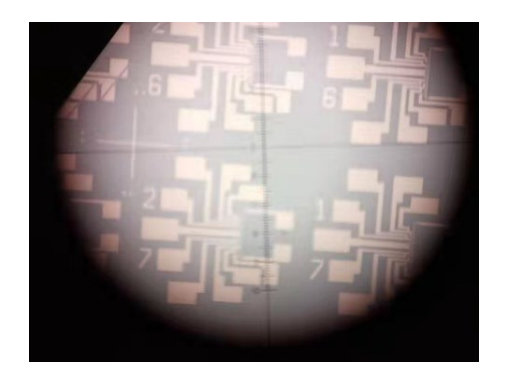

可能原因: 预览界面模式选择不为原始模式, 白平衡被乱调整。

解决方法:预览界面选择原始模式, 白平衡重新校准(白平衡自动校准, 色差 较大的情况, 手动选择 5000K, 点击显微镜里的图像一点)。

Tips: 在不考虑色差的情况下,最佳模式会去除10%最亮和10%最暗,增加图像边界线条的对比度。

### 8 附录

8.1 换灯条件:

(1) 如果开机才几分钟, 就发现机器后的灯座就很热。

(2) 从目镜看样品,所视样品呈现红色(暖光)。

8.2 换灯注意事项:

(1) 换灯工具在机台后面 (3.0 内六角)。

(2) 关机 15min 以上再换灯泡,以免烫伤。

(3) 新灯泡不要用手触碰灯面,以免粘上手上油污。

8.3 下图所示:

(1)1号位滤光片:日光色温校正滤色片。

(2)2号位滤光片:干涉绿色滤光片。

#### Edited on 2021-09-15

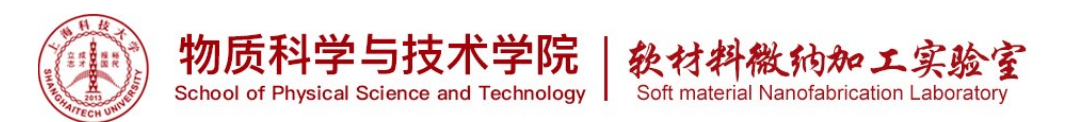

- (3) A: 孔径光栅(光圈), 代表显微镜进光量。A 越大, 所观察到的细节越多, 分辨率越大; A 越小, 景深越大。只对 50×、100×有用, 其他的就选 A 大的即可。
- (4) F:视场光栅,代表视野大小。
- (5) 目镜遮光板:主要调节从目镜进入的光,一般无需调节。

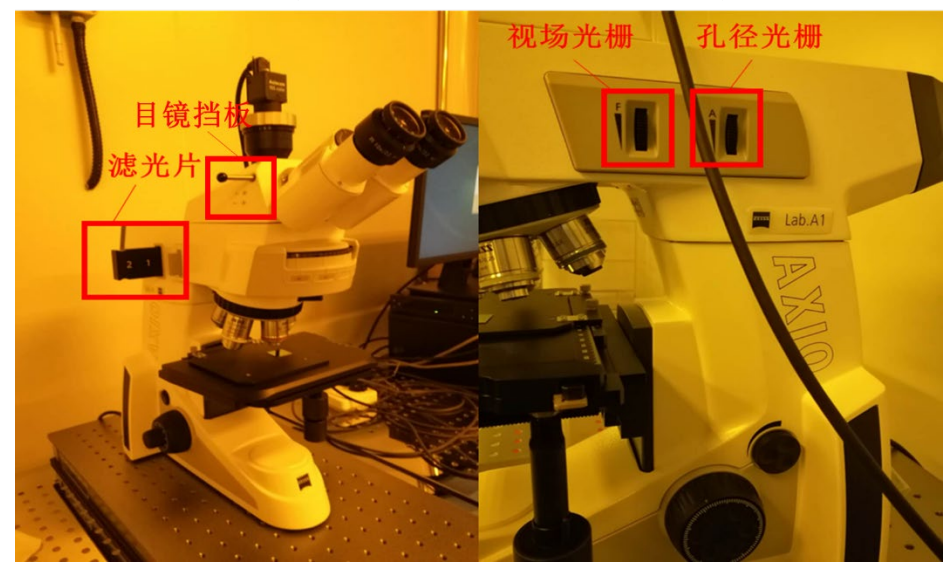

8.4 镜头擦拭:用长纤维脱脂棉或无尘布蘸取 99.99%的乙醇,半甩干状态下,由内向外画圈擦拭。

8.5 原厂使用手册: 请至 Softnanolab 云盘/SOP/ Axio Lab. A1 正置材料显微镜/,读取档案: Axio Lab. A1 原厂使用手册。

9、黄牌

9.1 做完实验,退出计时系统,离开时未关闭显微镜电源,将收到黄牌一张。

9.2 做完实验,物镜未归位到 5X 物镜,将收到黄牌一张。

9.3 累计 5 张黄牌将获得红牌一张。

### 10、红牌警告

**10.1** 损坏物镜隐瞒不报给工程师,得红牌两张,禁止权限1个月,且要承担相应的维修费用。

10.2 损坏物镜主动上报给工程师,得红牌一张,且要承担相应的维修费用。

**10.3** 使用过程中发现设备异常(例如某个物镜不能正常成像),不在 mars 系统上报问题, 而是继续使用设备,将收到红牌一张。

10.4 若用户登录计时系统后使用设备前,发现设备有损坏,没有在 mars 系统上报问题, 也未和工程师联系,而是继续使用设备。经工程师核实设备问题,对该用户发放黄牌 一张,上个用户发放红牌一张。造成的设备损失由该用户和前一位用户共同承担。